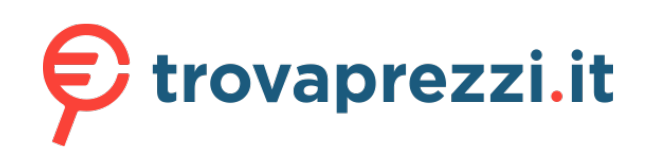

Questo manuale d'istruzione è fornito da trovaprezzi.it. Scopri tutte le offerte per Plustek ePhoto

Z300 o cerca il tuo prodotto tra le migliori offerte di Scanner

17-07-2A65H40-C

## **Quick Installation Guide**

## **LED Indicator**

| Box Contents      | English                                                                                                    | Deutsch                                                                                                    | Français                                                                                                    |
|-------------------|----------------------------------------------------------------------------------------------------|----------------------------------------------------------------------------------------------------|----------------------------------------------------------------------------------------------------|
|                   |                                                                                                    | Davidancia Ola dia                                                                                                    |                                                                                                    |
|                   | Save the Setup/Application<br>CD in case you need to<br>reinstall the driver and<br>software in the future. | Bewanren Sie die<br>Programm und Treiber<br>CD-Rom für den Fall auf,<br>dass Sie erneut den<br>Treiber und die Software | Sauvegader le CD-ROM<br>installation/ application au<br>cas où vous devriez<br>réinstaller le gestionnaire<br>et le logiciel à l'avenir. |
| $\langle \rangle$ | Save the Calibration Sheet                                                                                  | installieren müssen.                                                                                                    | Sauver la Feuille                                                                                                    |
|                   | calibrate the scanner in the future.                                                                        | Bewahren Sie das<br>Kalibrierungsblatt für den<br>Fall auf dass Sie den                                                 | d'étalonnage au cas où<br>vous devriez calibrer le                                                                                       |
| 4 5               |                                                                                                    | Scanner erneut kalibrieren<br>müssen.                                                                                   |                                                                                                    |
|                   |                                                                                                    |                                                                                                    |                                                                                                    |
| 6 7               |                                                                                                    |                                                                                                    |                                                                                                    |

|                  | English                       |                  | Deutsch            |
|------------------|-------------------------------|------------------|--------------------|
| Light            | Status                        | Lampe            | Zus                |
| Orange           | The scanner is turned on.     | Orange           | Der Sc<br>einges   |
| Blue             | The scanner is ready to scan. | Blau             | Der Scanner<br>Sca |
| Blinking<br>Blue | The scanner is scanning.      | Blau<br>blinkend | Der Scan           |
| Off              | The scanner is off.           | Aus              | Der Sc<br>ausges   |

| <u>Scann</u> | <u>er Overview</u>                             |                                               |                                      |                                        |               |               |                             |                                |
|--------------|------------------------------------------------|-----------------------------------------------|--------------------------------------|----------------------------------------|---------------|---------------|-----------------------------|--------------------------------|
|              | 0                                              | 0                                             | 3                                    | 0                                      | 6             | 6             | 7                           | 8                              |
| English      | Calibration Alignment<br>Mark                  | Maximum Scan Area<br>Mark                     | Page Feed Slot                       | Scan Alignment Mark                    | LED Indicator | USB Port      | Power Receptor              | Power switch                   |
| Deutsch      | Ausrichtungsmarkierung<br>für die Kalibrierung | Markierung für den<br>maximalen Scanbereich   | Papiereinzug                         | Ausrichtungsmarkierung                 | LED-Anzeige   | USB-Anschluss | Netzanschluss               | Ein/Aus-Schalt                 |
| Français     | Repère d'alignement<br>d'étalonnage            | Repère de la zone de<br>numérisation maximale | Fente de l'alimentation<br>en papier | Repère d'alignement de<br>numérisation | Voyant DEL    | Port USB      | Récepteur<br>d'alimentation | Interrupteur<br>d'alimentatior |

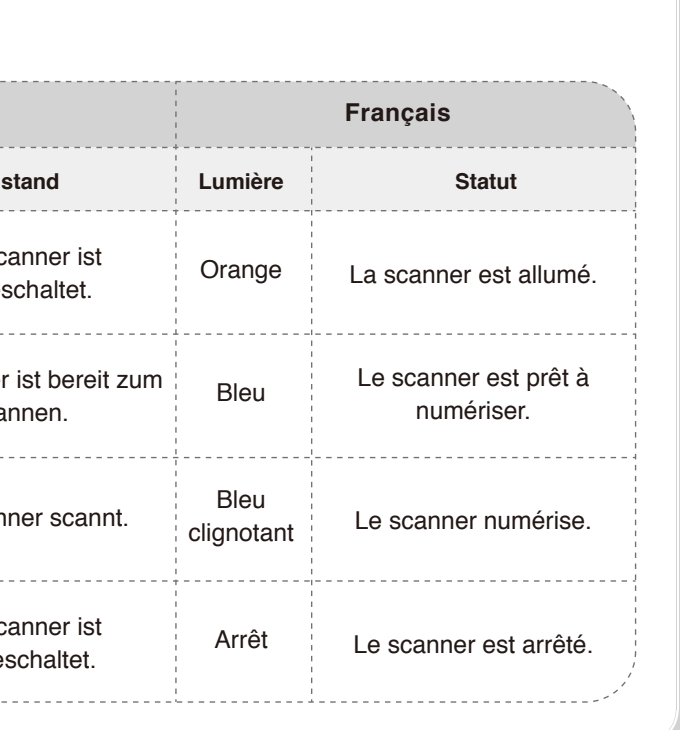

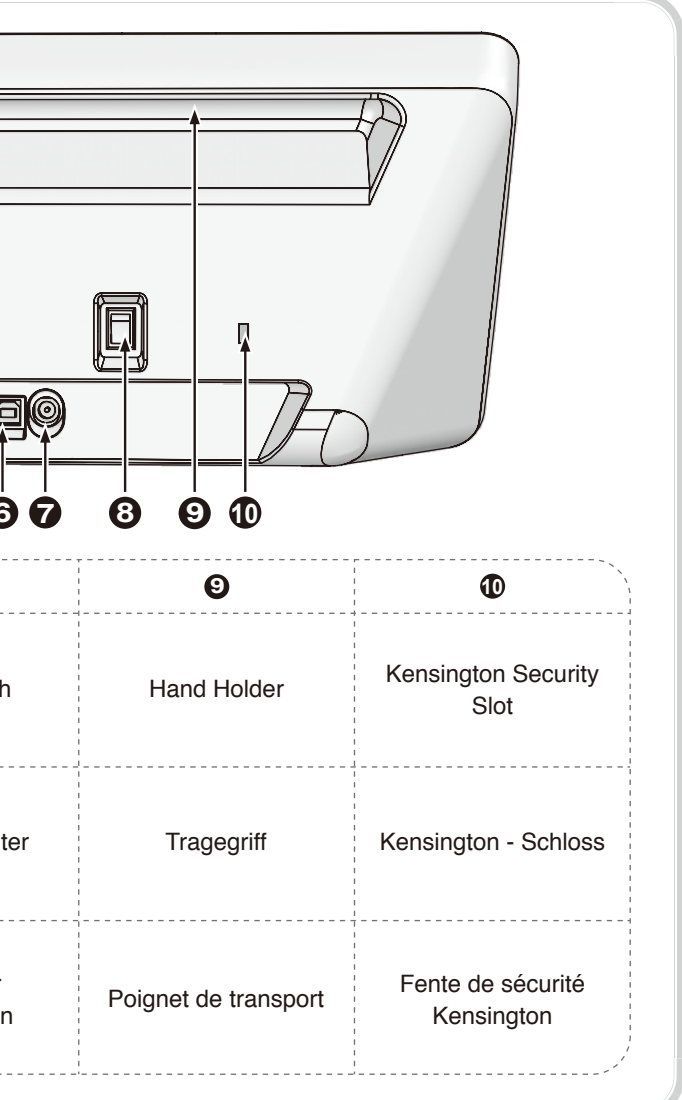

| <u>Step 1</u> | <image/>                                                                                                    | Step 2 Connecting |
|---------------|----------------------------------------------------------------------------------------------------|-------------------|
| English       | <ol> <li>Be sure to install the required software before connecting the scanner to your computer.</li> <li>Follow the on-screen instructions to install all software.</li> </ol>                             |                   |
| Deutsch       | <ol> <li>Bitte installieren Sie zuerst die erforderliche Software, bevor Sie den Scanner anschließen.</li> <li>Folgen Sie zum Installieren der benötigten Software den Anweisungen am Bildschirm.</li> </ol> | 2                 |
| Français      | <ol> <li>Veillez à installer le logiciel requis avant de connecter le scanner à votre ordinateur.</li> <li>Suivez les instructions qui apparaissent à l'écran pour installer tous les logiciels.</li> </ol>  |                   |
| Step 3        | Calibrating                                                                                                    | Step 4 Scanning   |
| •             |                                                                                                    |                   |

| 0        |                                                                                                    |
|----------|----------------------------------------------------------------------------------------------------|
| English  | <ol> <li>Insert the special calibration sheet. Align the calibration sheet to the calibration alignment mark on the scanner.</li> <li>Follow the on-screen instructions to complete the scanner calibration.</li> </ol>                          |
| Deutsch  | <ol> <li>Legen Sie das Kalibrierungs-Blatt in den Scanner. Legen Sie das Kalibrierungsblatt gemäß den<br/>Ausrichtungsmarkierungen am Gerät ein.</li> <li>Folgen Sie zum Kalibrieren des Scanners den Anweisungen auf dem Bildschirm.</li> </ol> |
| Français | <ol> <li>Veuillez insérer la feuille d'étalonnage. Alignez la feuille d'étalonnage sur le repère d'alignement d'étalonnage du<br/>scanner.</li> <li>Suivez les instructions qui s'affichent à l'écran pour terminer l'étalonnage.</li> </ol>     |

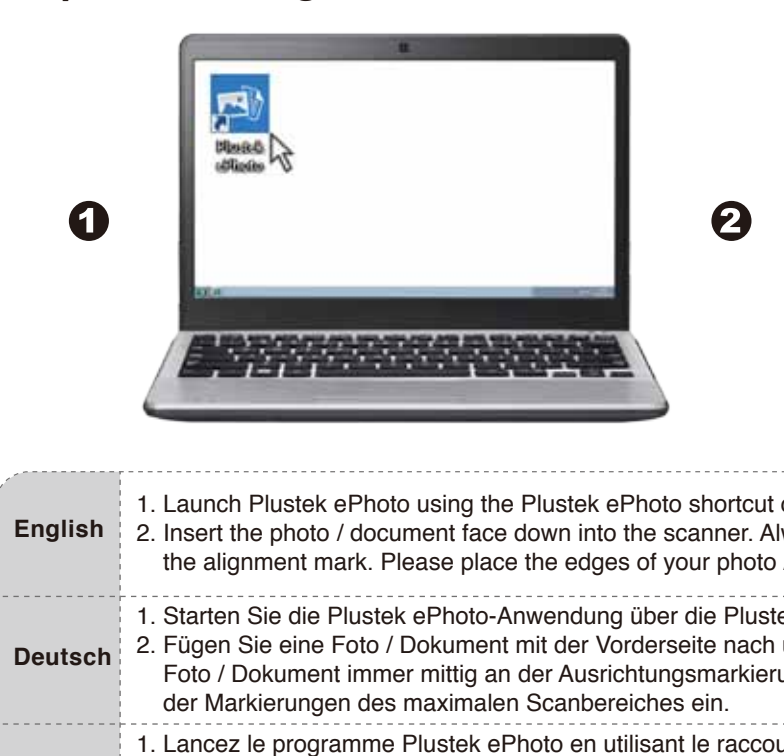

Français

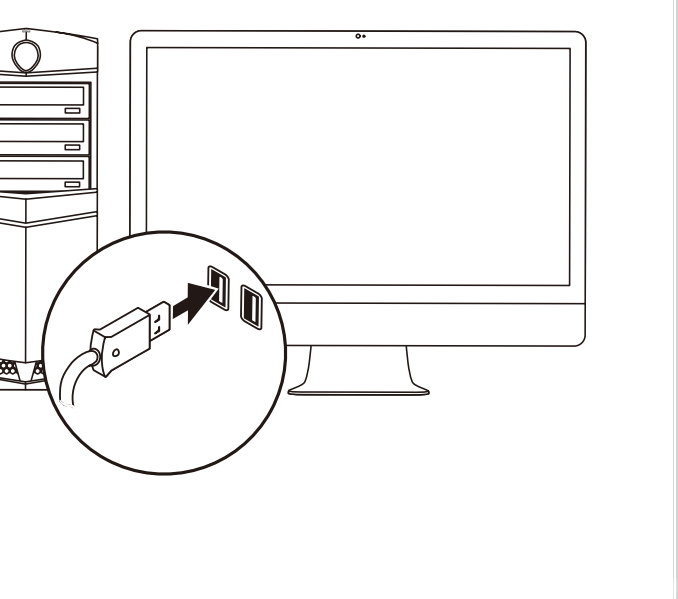

| Scanning                                                                                                    |                                                                                                    |                                                                             |
|----------------------------------------------------------------------------------------------------|----------------------------------------------------------------------------------------------------|-----------------------------------------------------------------------------|
| A A A A A A A A A A A A A A A A A A A                                                                                                    | Comp                                                                                                    |                                                                             |
| <ol> <li>Launch Plustek ePhoto using the Plustek ePhoto shot</li> <li>Insert the photo / document face down into the scanner the alignment mark. Please place the edges of your p</li> </ol>                                                       | rtcut on your Desktop.<br>er. Always align the center of yo<br>hoto / document between both r            | ur photo / document edge to<br>naximum scan area marks.                     |
| <ol> <li>Starten Sie die Plustek ePhoto-Anwendung über die F</li> <li>Fügen Sie eine Foto / Dokument mit der Vorderseite r<br/>Foto / Dokument immer mittig an der Ausrichtungsma<br/>der Markierungen des maximalen Scanbereiches ein.</li> </ol> | Plustek ePhoto-Verknüpfung auf<br>nach unten in den Scanner ein. I<br>rkierung aus. Bitte legen Sie das  | Threm Desktop.<br>Richten Sie das eingelegte<br>s Foto / Dokument innerhalb |
| <ol> <li>Lancez le programme Plustek ePhoto en utilisant le ra</li> <li>Insérer le document ou photo, face contre le scanner.<br/>document sur le repère d'alignement. Veuillez placer<br/>repères de la zone de numérisation maximale.</li> </ol> | accourci Plustek ePhoto sur votr<br>Alignez toujours le centre du bo<br>les bords de votre photo / docun | re bureau.<br>ord de votre photo /<br>nent entre les deux                   |